# Cisco Prime IPAM عم لماكتلل دادتمالا جذومن

## المحتويات

<u>المقدمة</u> قبل البدء <u>المكونات المستخدمة</u> <u>الاصطلاحات</u> <u>التثييت</u> <u>التكوين</u> <u>إضافة ملحق: الحصول على CPNR IP Cisco Prime Network Registrar IPAM</u> إضافة ملحق: إرجاع <u>CPNR IP</u> معلومات ذات صلة

## <u>المقدمة</u>

يقدم هذا المستند نموذجا لملحق تكامل Cisco Prime Network Registrar<sup>™</sup> IPAM كنظام خارجي لإدارة عناوين IP للشبكات المحددة كنوع *خارجي* في Cisco Intelligent Automation for Cloud.

## <u>قبل البدء</u>

#### <u>المتطلبات</u>

**ملاحظة:** تتضمن هذه الوثيقة أمثلة على البرمجة. توفر Cisco جميع الأكواد النموذجية لأغراض توضيحية كأساس يمكن التوسيع بناء عليه. لم يتم إختبار هذه الأمثلة بشكل شامل في جميع الظروف. يجب نسخ نموذج التعليمات البرمجية وتعديله بشكل مناسب قبل إستخدامه في بيئة إنتاج.

تأكد من استيفاء المتطلبات التالية قبل أن تحاول إجراء هذا التكوين:

- بيانات اعتماد صالحة لتسجيل الدخول ل Cisco Process Orchestrator مع إذن لتحرير العمليات
- بيانات اعتماد تسجيل دخول صالحة لبرنامج Cisco Prime Network Registrar IPAM الذي يستخدمه Cisco Process Orchestrator

## <u>المكونات المستخدمة</u>

تستند المعلومات الواردة في هذا المستند إلى إصدارات المكونات المادية والبرامج التالية:

- Cisco Intelligent Automation for Cloud الإصدار 3.1.1 (أي إصدار)
  - Cisco Process Orchestrator 2.3.5 •
  - Cisco Prime Network Registrar IPAM 8.0 أو إصدار أحدث

## <u>الاصطلاحات</u>

للحصول على مزيد من المعلومات حول اصطلاحات المستندات، ارجع إلى <u>اصطلاحات تلميحات Cisco التقنية</u>.

## <u>التثبيت</u>

- 1. على خادم Cisco Process Orchestrator، قم بإنشاء هدف ويب.
- 2. دخلت http://<*cisco Prime شبكة أمين سجل IPAM نادل*>:inc-ws/services/8080 في القاعدة url مجال.
  - 3. حدد مستخدم وقت تشغيل جديد وقم بإنشاء مستخدم وقت تشغيل جديد باستخدام بيانات الاعتماد لتسجيل الدخول إلى Cisco Prime Network Registrar
    - 4. ضغطة إستيراد الأتمتة الذكية لعينات امتداد السحابة من Cisco.

## <u>التكوين</u>

أتمت ال steps في هذا قسم in order to شكلت السمة يصف في هذا وثيقة:

- 1. تعيين متغيرات Cisco Prime Network Registrar IPAM العامة
- 2. إضافة امتداد Cisco Prime Network Registrar IPAM: الحصول على CPNR IP
  - 3. إضافة امتداد Cisco Prime Network Registrar IPAM: إرجاع CPNR IP

#### تعيين متغيرات Cisco Prime Network Registrar IPAM العامة

قم بتعيين هذه المتغيرات العامة المعرفة ل Cisco Prime Network Registrar IPAM:

• اسم هدف IPAM ل Cisco Prime

**ملاحظة:** قم بتعيين قيمة هذا المتغير على اسم عرض هدف الويب الذي تم إنشاؤه ل Cisco Prime Network Registrar IPAM.

إضافة ملحق: الحصول على CPNR IP

- 1. انسخ **ملحق** العملية**: احصل على CPNR IP.** من المستحسن إعادة تسمية النسخة بشيء مهم محليا.
  - 2. قم بتحرير سير العمل **الحصول على عنوان IP > > الذي تم تعريفه من قبل المستخدم**.
    - 3. إضافة نسخة **الملحق: الحصول على** عملية CPNR IP لسير العمل.
  - 4. في علامة التبويب مدخلات ، قم بإضافة القيم المسرودة في هذا الجدول:تقدم هذه الصورة مثالا للتكوين:

| Properties - Extension: Get CPNR IP (Start Process)                                          | × |
|----------------------------------------------------------------------------------------------|---|
| General Start Point Target Credentials Inputs Knowledge Base Result Handlers                 |   |
| domain:                                                                                      |   |
| [Process.Target.Properties.Cloud.Service.Server.General.Domain]                              | 7 |
| VLAN Instance:                                                                               |   |
| [Process.Variables.Input.VLAN Instance]                                                      |   |
| VLAN Instance DNS Server:                                                                    |   |
| [Process.Variables.Input.VLAN Instance DNS Server]                                           |   |
| VLAN Insance Gateway:                                                                        |   |
| [Process.Variables.Input.VLAN Instance Gateway]                                              |   |
| VLAN Instance Netmask:                                                                       |   |
| [Process.Variables.Input.VLAN Instance Netmask]                                              |   |
| deviceType:                                                                                  |   |
| Server                                                                                       |   |
| hostname:                                                                                    |   |
| [Process.Target.Properties.Cloud.Service.Server.General.Name].[Process.Target.Properties.Clc | 7 |
| Container:                                                                                   |   |
|                                                                                              | 1 |
|                                                                                              |   |
|                                                                                              |   |
|                                                                                              |   |

- 5. إضافة نشاط **تعيين متغيرات متعددة** إلى سير العمل.
- 6. في علامة التبويب متغيرات ، قم بإضافة القيم المسرودة في هذا الجدول:تقدم هذه الصورة مثالا للتكوين:

| Properties - Set Mo | ultiple Variables (Set Multiple Variables)                          | ► × |
|---------------------|---------------------------------------------------------------------|-----|
| General Variables   | <nowledge base="" handlers<="" result="" td=""><td></td></nowledge> |     |
| Variables to set: — |                                                                     |     |
|                     |                                                                     |     |
| Variable:           | [Process.Variables.Output.IP Address]                               |     |
| New value:          | [Workflow, Extension: Get CPNR IP.IP Address]                       |     |
|                     |                                                                     |     |
|                     |                                                                     |     |
| Variable:           | [Process.Variables.Output.Gateway]                                  |     |
| New value:          | [Workflow, Extension: Get CPNR IP.IP Gateway]                       |     |
|                     |                                                                     |     |
|                     |                                                                     |     |
| Variable:           | [Process.Variables.Output.Netmask]                                  |     |
| New value:          | [Workflow, Extension: Get CPNR IP.IP Netmask]                       |     |
|                     |                                                                     |     |
|                     |                                                                     |     |
| Variable:           | [Process.Variables.Output.DNS Server]                               |     |
| New value:          | [Workflow, Extension: Get CPNR IP.IP DNS Server]                    |     |
|                     | J <del></del> ,                                                     |     |
|                     |                                                                     |     |
| Variable:           | [Process.Variables.Output.VLAN Object Reference]                    |     |
| New value:          | Workflow, Extension: Get CPNB IP.VLAN Object Reference]             |     |
|                     | ,,                                                                  |     |
|                     |                                                                     |     |
| Variable:           | [Process.Variables.Output.Service Item Record Name]                 |     |
| New value:          | Workflow Extension: Get CPNB IP IP Address Record Name1             |     |
|                     |                                                                     |     |
|                     |                                                                     |     |
|                     |                                                                     |     |
|                     |                                                                     |     |

7. بمجرد اكتمال هذا الإجراء، يجب أن يظهر سير العمل كما هو موضح في هذه

#### Get IP Address >> User Defined

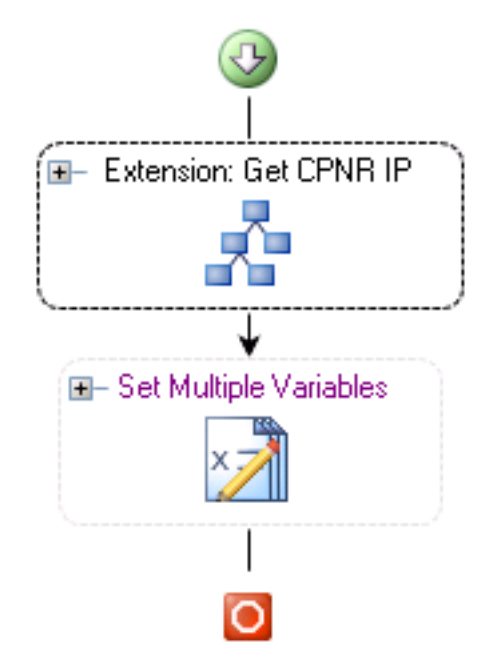

الصورة: 8. قم بحفظ العملية والخروج.

## <u>إضافة ملحق: إرجاع CPNR IP</u>

- 1. انسخ **ملحق** العملية**: إرجاع CPNR IP.** من المستحسن إعادة تسمية النسخة بشيء مهم محليا.
  - 2. قم بتحرير سير العمل **المعرف من قبل المستخدم** لعنوان **IP المرتجع** >.
  - 3. إضافة نسخة **الملحق: إرجاع** عملية IP الخاصة ب CPNR إلى سير العمل
- 4. في علامة التبويب مدخلات ، قم بإضافة القيم المسرودة في هذا الجدول:توفر هذه الصورة مثالا للتكوين.

| ► X      |
|----------|
|          |
|          |
|          |
|          |
|          |
|          |
|          |
|          |
| <u>I</u> |
|          |

5. بمجرد اكتمال هذا الإجراء، يجب أن يظهر سير العمل كما هو موضح في هذه

#### Return IP Address >> User Defined

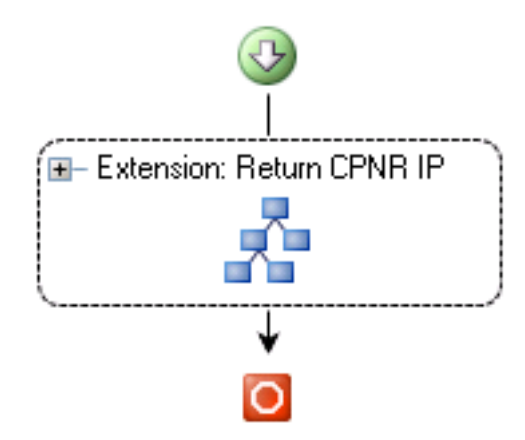

الصورة: 6. قم بحفظ العملية والخروج.

## <u>معلومات ذات صلة</u>

• الدعم التقني والمستندات - Cisco Systems

ةمجرتاا مذه لوح

تمجرت Cisco تايان تايانق تال نم قعومجم مادختساب دنتسمل اذه Cisco تمجرت ملاعل العامي عيمج يف نيم دختسمل لمعد يوتحم ميدقت لقيرشبل و امك ققيقد نوكت نل قيل قمجرت لضفاً نأ قظعالم يجرُي .قصاخل امهتغلب Cisco ياخت .فرتحم مجرتم اممدقي يتل القيفارت عال قمجرت اعم ل احل اوه يل إ أم اد عوجرل اب يصوُتو تامجرت الاذة ققد نع اهتي لوئسم Systems الما يا إ أم الا عنه يل الان الانتيام الال الانتيال الانت الما